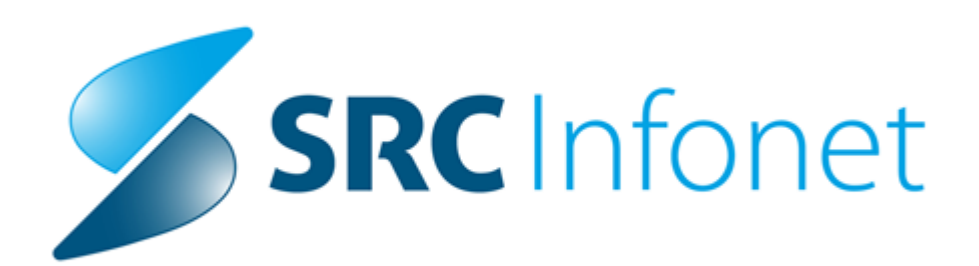

## Navodila za uporabnike

2020

(c) 2020 Infonet d.o.o.

## 1 Masovno pošiljanje SMS sporočil iz čakalne knjige : Akt\_108956

Pripravili smo dopolnitev, s pomočjo katere lahko pošljete izbranim naročenim pacientom enako SMS sporočilo - npr. o tem, da so do nadaljnega odpovedani vsi nenujni pregledi.

Za izbrani termin označimo paciente, nato kliknemo na gumb "SMS pacientom z naročili", odprl se bo dialog za vnos sporočila.

S klikom na OK bomo poslali izbranim pacientom sporočilo, program pa nam bo nato izpisal seznam pacietnov, ki smo jih obvestili.

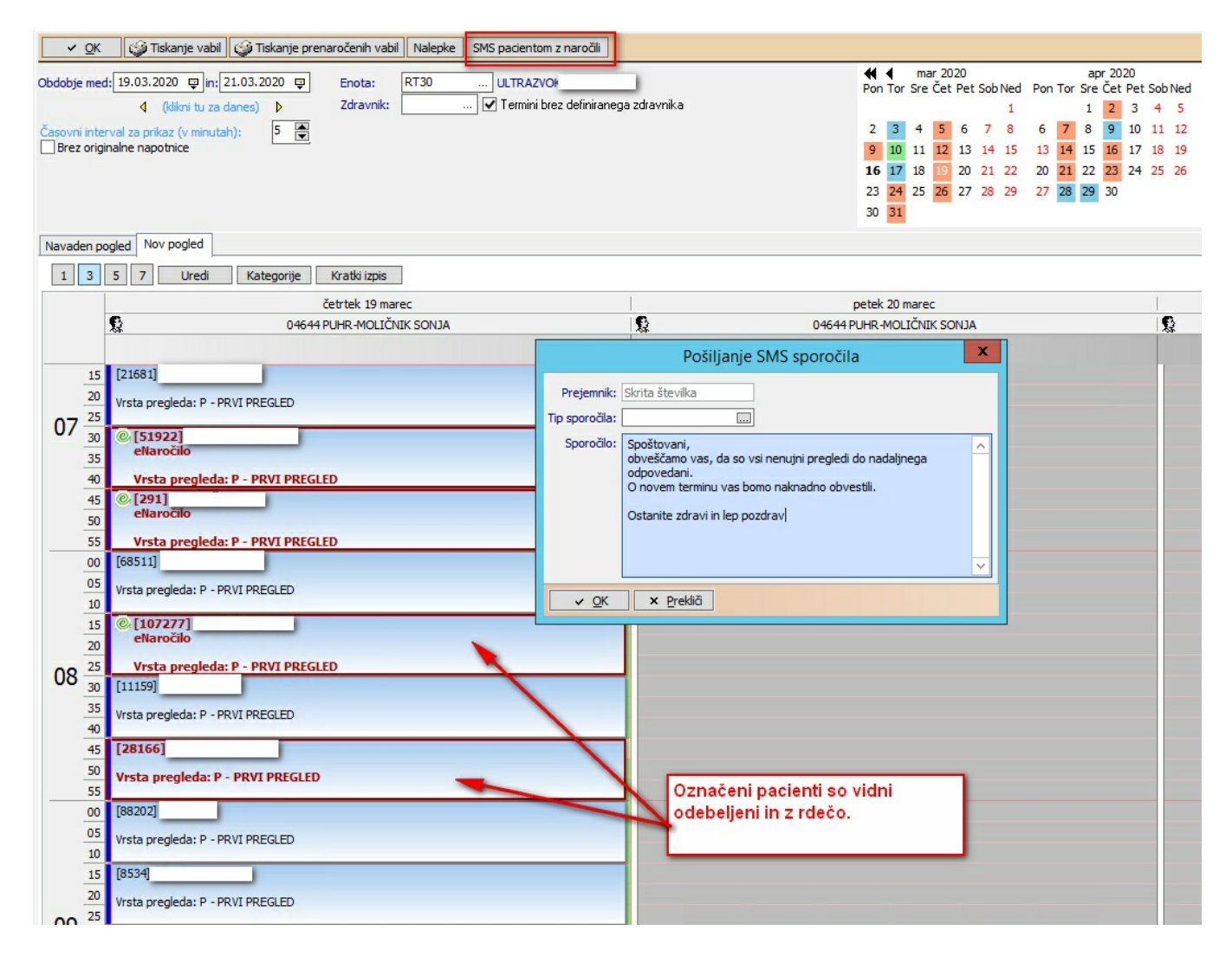

Za dodajanje gumba za pošiljanje SMS sporočil nas prosim kontaktirajte, da vam ga dodamo na okno čakalne knjige.

## 1.1 Masovno pošiljanje SMS sporočil iz čakalne knjige - nastavitve

Akcija za pošiljanje - 02.311, ekran čakalne knjige 04.18